## 興部町 LINE登録手順のご案内

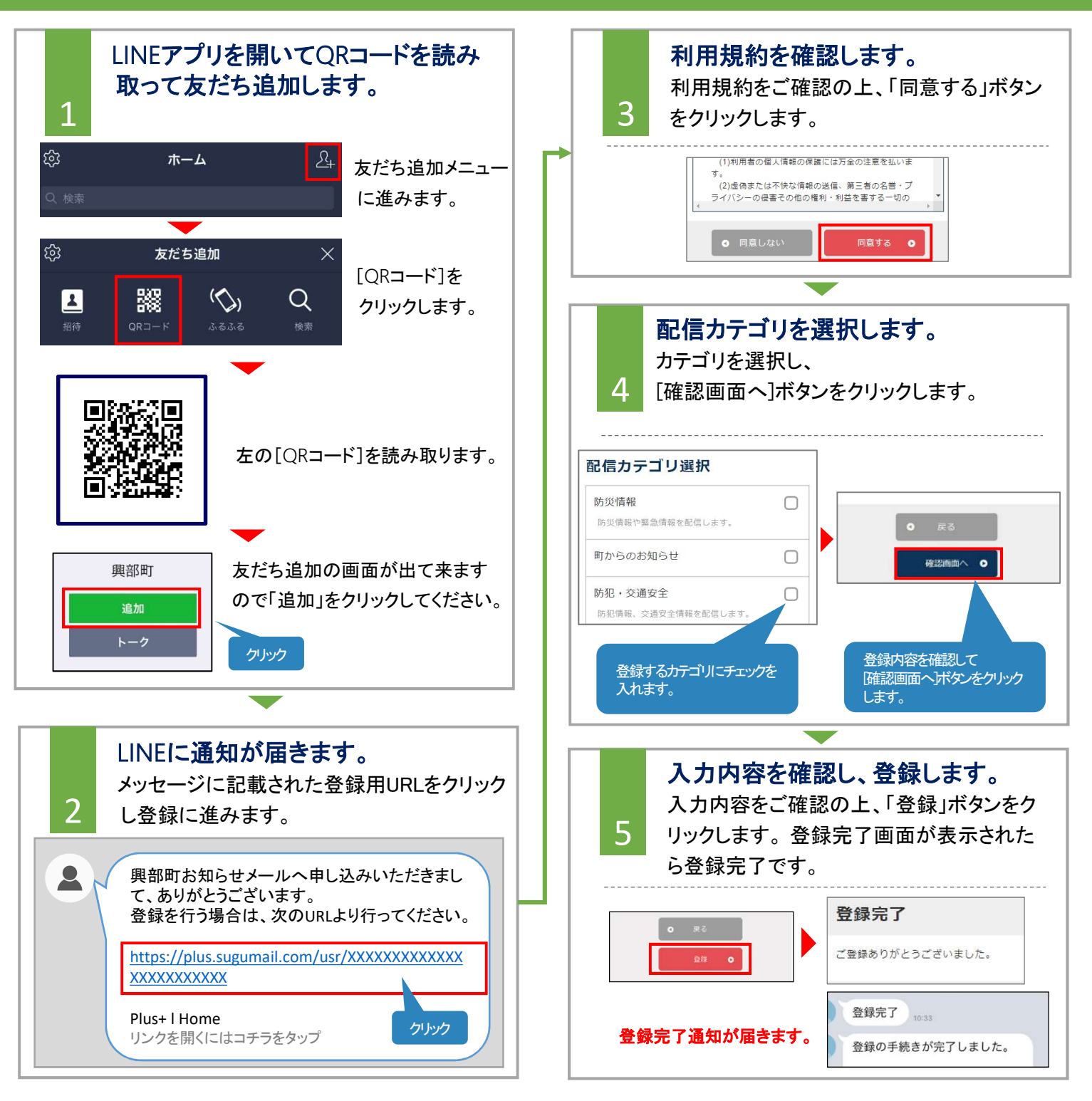

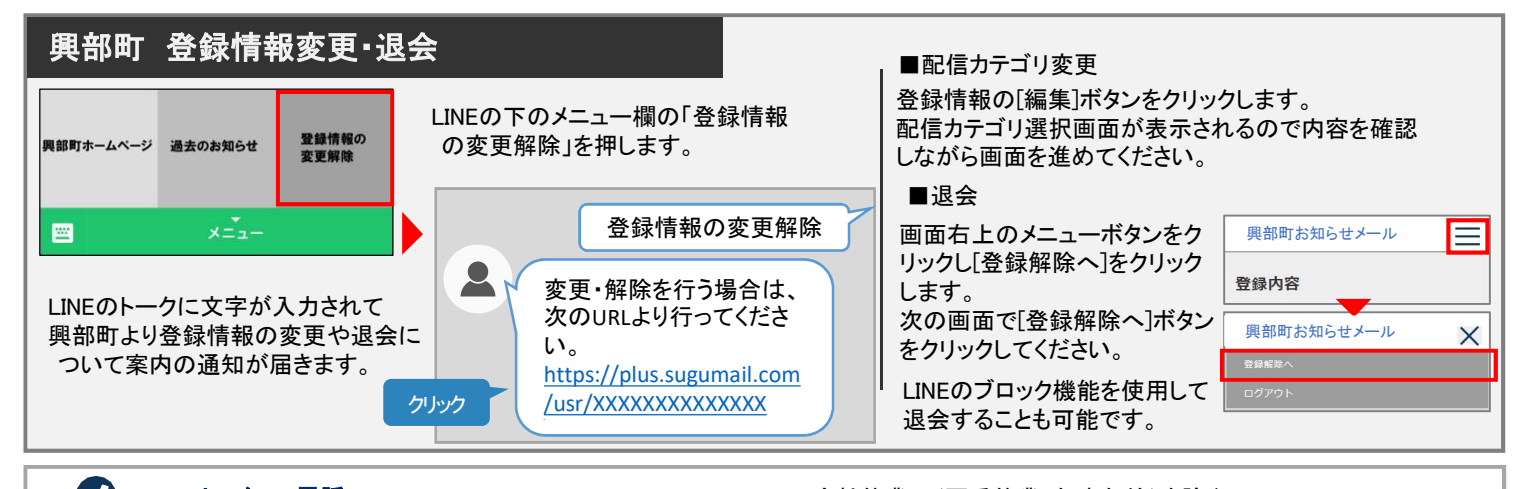